# **Dell vostro 5490**

# Преносим компютър

# Кратко ръководство на потребителя

1. Свържете захранващия кабел и включете компютъра от бутона.

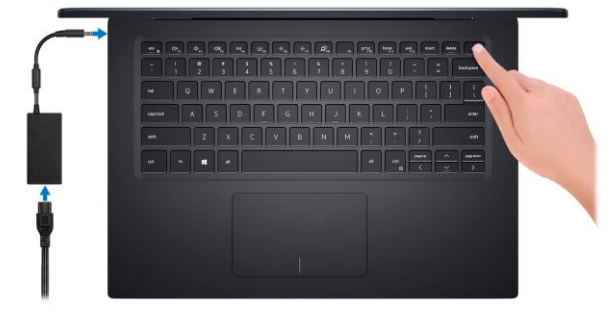

2. Завършете конфигурирането на операционната система.

Windows: Следвайте инструкциите на екрана, за да завършите инсталацията.

- Dell препоръчва да се свържете към мрежа за Windows ъпдейти.
  Забележка: Ако се свързвате към защитена безжична мрежа, въведете паролата за мрежата при запитване
- Влезте във вашия Microsoft акаунт или си създайте нов акаунт. Ако не сте свързани към Интернет, създайте си офлайн акаунт.
- Въведете данни за контакт в екрана Support and Protection.

3. Намерете Dell apps в Windows Start меню – Recommended.

## **Dell apps**

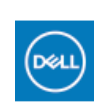

**My Dell** – Централизирана локация на основни Dell приложения, помощни статии и друга важна информация относно вашия компютър. Също така приложението ви уведомява за гаранционния статус, препоръчаните аксесоари и софтуерни ъпдейти.

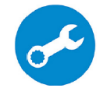

**SupportAssist** – Проверка на състоянието на софтуера и хардуера. Коригиране на проблеми с операционната система.

**Бележка:** В SupportAssist кликнете върху датата на изтичане на гаранцията, за да подновите или ъпгрейднете вашата гаранция.

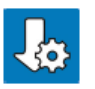

Dell Update -Ъпдейт на драйвери и критични корекции.Задопълнителнаинформациявижтеhttp://www.dell.com/support

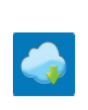

Dell Digital Delivery – Сваляне на софтуерни приложения, които са закупени, но не са инсталирани на компютъра. За допълнителна информация вижте http://www.dell.com/support

## 4. Създайте медия за възстановяване за Windows

Това е препоръчително за установяване и оправяне на проблеми, които могат да възникнат в Windows. Трябва ви празна USB флаш памет с минимален капацитет 16GB.

## Бележка:

- Този процес може да отнеме около 1 час.
- Описаните долу стъпки може да са различни в зависимост от инсталираната версия на Windows. За повече информация моля вижте <u>https://support.microsoft.com/en-us</u>
  - 1. Свържете USB флаш паметта към компютъра.
  - 2. B Windows search напишете **Recovery**.
  - 3. Кликнете върху **Create a recovery drive** в резултатите. Появява се прозорецът **User Account Control**.
  - 4. Кликнете върху **Yes**, за да продължите. Появява се прозорецът **Recovery Drive**.
  - 5. Изберете **Back up system files to the recovery drive** и кликнете върху **Next**.
  - 6. Изберете USB flash drive и кликнете върху Next.
  - 7. Кликнете върху **Create**.
  - 8. Кликнете върху **Finish**.

# Преинсталация на Windows чрез USB флаш памет за възстановяване

За повече информация относно преинсталирането на Windows чрез USB флаш памет за възстановяване вижте раздела **Troubleshooting** 

("Отстраняване на неизправности") в **Service Manual** ("Ръководството за обслужване на вашия продукт") на www.dell.com/support/manuals

# ХАРДУЕРНИ КОМПОНЕНТИ

#### отдясно

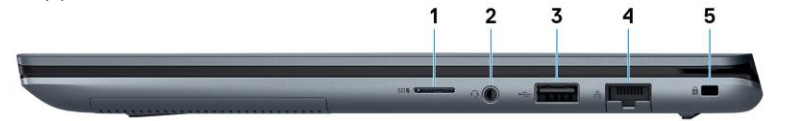

- 1. Слот за microSD карта
- 2. Порт за слушалки
- 3. USB 2.0 порт
- 4. Мрежов порт
- 5. Слот за кабел против кражба (форма тип "wedge")

#### отляво

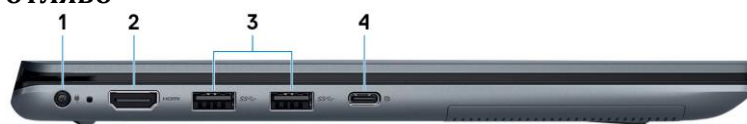

- 1. Порт за захранване
- 2. HDMI порт
- 3. USB 3.1 Gen1 порт
- 4. USB 3.1 Gen 1 (Type-C) порт с Power Delivery/DisplayPort

### **OCHOBA**

- 1. Бутон за включване с опция "пръстов отпечатък"
- 2. Клавиатура
- 3. Тъчпад

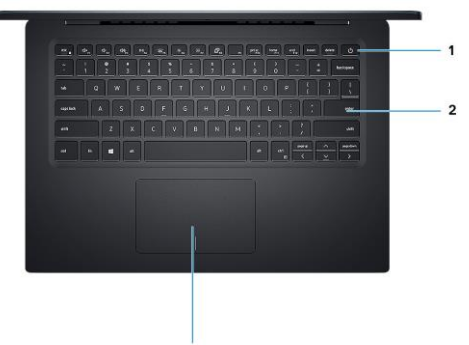

## дисплей

- 1. Ляв микрофон
- 2. Камера
- 3. Светлинен индикатор за

## състоянието на камерата

Свети, когато камерата работи.

4. Десен микрофон

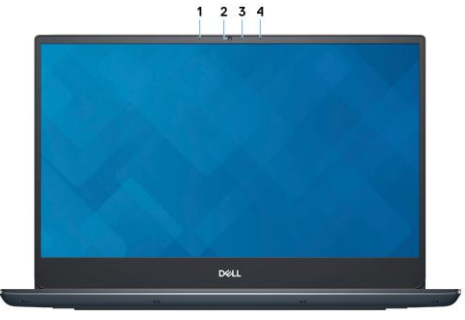

## отдолу

- 1. Ляв високоговорител
- 2. Десен високоговорител
- 3. Етикет със сервизна информация

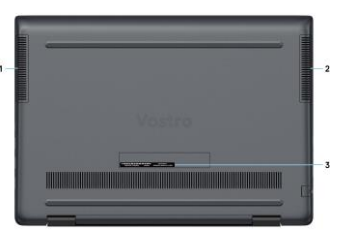

### Регулаторна политика за съответствие

Dell Inc. (Dell) се ангажира да спазва законите и наредбите във всяка страна, в която доставя своите продукти. Продуктите на Dell са проектирани и тествани, за да отговарят на съответните световни стандарти за безопасност на продуктите, електромагнитна съвместимост, ергономичност и други задължителни нормативни изисквания, когато се използват по предназначение.

Инструкции за безопасна работа с продукта, както и подробна регулаторна информация за продукта и съответствието му с европейски директиви и стандарти, може да бъде намерена на български език на следния линк:

https://www.dell.com/learn/us/en/uscorp1/regulatory-compliance

Допълнителна информация за продукта и декларация за съответствие може да бъде намерена на: <u>www.polycomp.bg.</u>